## Step-by-Step Guide for Department Heads AY 23-24 Promotion and Tenure

### Access at Department Head's Review Step

#### Reading the Candidate's Case

You will receive an email notification to access the candidate's case for review.

To review the different ways of accessing a candidate's case in Interfolio, please see the <u>Step-by-Step</u> <u>Interfolio Log In Guide</u>.

At this step, you will be asked to review the materials in the candidate's dossier, listed under the Candidate Packet section. To do this, you select the "Read Case" button, boxed in orange below:

|                                                                             | Knoxville > Cases >                                               |                                                                |                          |                 |              |               |
|-----------------------------------------------------------------------------|-------------------------------------------------------------------|----------------------------------------------------------------|--------------------------|-----------------|--------------|---------------|
| Megan Ga                                                                    | st                                                                |                                                                | Send Ca                  | ase 🗸           | Case C       | ptions 🗸      |
| Unit                                                                        |                                                                   | Template                                                       | Status                   |                 |              |               |
| Provost Office                                                              |                                                                   | 1 - AY 23-24 P&T Template (Colleges w/ Departments)            | Test change              |                 |              |               |
| Case Materials Case                                                         | Details                                                           |                                                                |                          |                 |              |               |
| Search case materials b                                                     | y title                                                           | Q Read Case                                                    |                          |                 |              |               |
| 🗹 🕒 Expand All                                                              | Collapse All                                                      | *                                                              | Download 🛛 🖸 Shar        | re o <u>¢</u> s | Settings     | Move          |
| Candidate Packe<br>Any materials added to t<br>files in an unlocked section | et<br>he candidate packet will be visib<br>on before they submit. | le to the candidate and available for them to use in their cur | rent case. The candidate | will be abl     | e to replace | or delete any |
| ✓ Start Here: Cl                                                            | ick the "Packet" tab above                                        | and complete Instructions and Guidelines Sect                  | tion Locked              |                 | 0            | Unlock        |
|                                                                             | 210                                                               |                                                                |                          |                 |              |               |
| GENERAL INSTRUCTI                                                           | UNS                                                               |                                                                |                          |                 |              |               |

You will be brought to a page that looks like this:

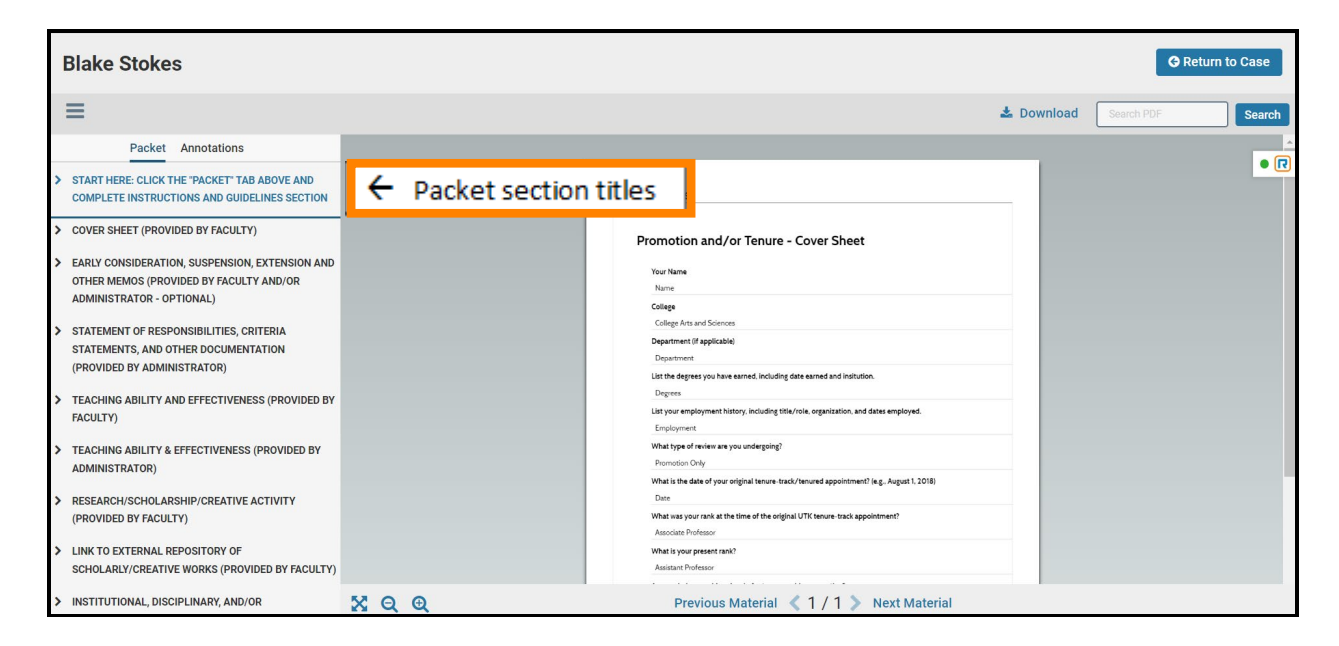

From here, you can click on the Candidate Packet section titles located on the left to review the candidate's materials.

You can also access the Candidate Packet information by scrolling through and expanding each tab. To expand a tab, click on the ">" button located on the left of the section title you would like to review.

| Statement of Responsibilities, Criteria Statements, and Other Documentation (Provided by Administrator) | Unlocked | • Lock |
|----------------------------------------------------------------------------------------------------|----------|--------|
|                                                                                                    |          |        |

To view the documents within the section, click on the blue title of the document. This will bring you to the packet view above.

|                                                       |                                    | _       |
|-------------------------------------------------------|------------------------------------|---------|
| tatement of Responsibilities 1 required               |                                    | A       |
| itle                                                  | Details                            | Actions |
| Interfolio Test                                       | Added by Megan Gast<br>Mar 3, 2023 | Edit    |
| partment and College Statements of Criteria and Expec | tations 1 required                 | A       |
| itle                                                  | Details                            | Actions |
|                                                       |                                    |         |

#### **Completing the Department Head's Recommendation Form**

Once you have completed your review of the candidate, you will be required to fill out the Department Head's Recommendation.

This form can be located by clicking "Case Details" on the candidate's case home page, boxed in orange below.

If there is a required form that you must fill out, you will have a "1" indicated next to the "Case Details" button as pictured below:

| The University of Tennessee - Knoxville > Cases > Megan Gast |                                                              | Send Case 🗸 Case Options 🗸 |
|--------------------------------------------------------------|--------------------------------------------------------------|----------------------------|
| Unit<br>Provost Office<br>Case Materials Case Details 1      | Template 1 - AY 23-24 P&T Template (Colleges w/ Departments) | Status<br>Test change      |
| Search case materials by title                               | Q Read Case                                                  |                            |

After clicking on "Case Details," scroll down until you see the "Required Items" section as shown below and then click on "Fill Out Form," boxed in orange.

|                                                                                                    | IDE                                         | 07/12/20                                                              |
|----------------------------------------------------------------------------------------------------|---------------------------------------------|-----------------------------------------------------------------------|
|                                                                                                    |                                             |                                                                       |
| <ul> <li>Required Items</li> </ul>                                                                                       |                                             | 1 missing                                                             |
| Il required items must be completed before the case can advance to the nex<br>unit the form as a requirement for a user. | t step. Forms must be completed by the assi | gned user, however a Committee Manager or Administrator can select to |
|                                                                                                    |                                             |                                                                       |
| Forms                                                                                                    |                                             |                                                                       |
| Forms<br>Form Name                                                                                                    | Assignee                                    | Actions                                                               |
| Forms<br>Form Name<br>AY 23-24 Promotion and/or Tenure - Department Head's Recommendation<br>3 required questions        | Assignee<br>Committee Managers              | Actions<br>Manage Respondents                                         |

This year, we are giving the Department Heads the option to complete their narrative either using the fields of the Department Head's Recommendation Form or by uploading a separate file, as has been done in past years.

Regardless of how you choose to submit their narrative, you must complete all of the fields of the form marked as required in Interfolio (designated by a red \*) before the case can be moved forward.

If you choose to submit the narrative using the fields in the Interfolio form, all fields designated with a black \* are also required.

The form looks as follows:

| Department Head's Recommendation on | Tenure *    |  |
|-------------------------------------|-------------|--|
| O Approve                           |             |  |
| O Disapprove                        |             |  |
| ○ N/A                               |             |  |
|                                     |             |  |
| epartment Head's Recommendation on  | Promotion * |  |
| O Approve                           |             |  |
|                                     |             |  |
| O Disapprove                        |             |  |

| epartment Head's Narrative                                                                                                    |                                                                                                    |
|----------------------------------------------------------------------------------------------------|----------------------------------------------------------------------------------------------------|
| e department head's narrative can be submitted using the form fields below <b>OR</b> it can be uploaded as a separate file from the Candidate Pac<br>ections." Note that you can edit this form as many times as you would like while the case is with the department head - just make sure you pro<br>ou work on it. The review will be final when you move the case to the next step. Recommended fields are marked with a black asterisk. | cket screen in the appropriate block under "Internal<br>ess save responses at the bottom of the page each tim |
| Please select one option below: *                                                                                                    |                                                                                                    |
| I will upload my narrative as a separate file.                                                                                                    |                                                                                                    |
| O I will submit my narrative using the form fields below.                                                                                                    |                                                                                                    |
| andidate Accomplishments                                                                                                    |                                                                                                    |
| ase provide an assessment of the candidate's accomplishments in each of the areas listed below.                                                                                                    |                                                                                                    |
| Teaching*                                                                                                    |                                                                                                    |
| $\fbox{$\widehat{\square}$ $\widehat{\square}$ $B$ $I$ $I_x$ $:=::::::::::::::::::::::::::::::::::$                                                                                                    |                                                                                                    |
|                                                                                                    |                                                                                                    |
|                                                                                                    |                                                                                                    |
|                                                                                                    |                                                                                                    |
|                                                                                                    |                                                                                                    |
|                                                                                                    |                                                                                                    |
|                                                                                                    |                                                                                                    |
|                                                                                                    | 0 / 8000 charao                                                                                               |
| Research/Scholarship/Creative Work*                                                                                                    |                                                                                                    |
|                                                                                                    |                                                                                                    |
|                                                                                                    |                                                                                                    |
|                                                                                                    |                                                                                                    |
|                                                                                                    |                                                                                                    |
|                                                                                                    |                                                                                                    |
|                                                                                                    |                                                                                                    |
|                                                                                                    | 0 / 8000 chara                                                                                                |
|                                                                                                    |                                                                                                    |
| Service*                                                                                                    |                                                                                                    |
| $\fbox{$\widehat{\mathbb{T}}_{\mathbb{T}}$ $\widehat{\mathbb{T}}_{\mathbb{T}}$ $B $I$ $I$ $I_{\mathbb{T}}$ $\stackrel{:=}{:} ::: ::: ::: ::: ::: ::: :::: :::$                                                                                                    |                                                                                                    |
|                                                                                                    |                                                                                                    |
|                                                                                                    |                                                                                                    |
|                                                                                                    |                                                                                                    |
|                                                                                                    |                                                                                                    |
|                                                                                                    |                                                                                                    |
|                                                                                                    |                                                                                                    |
|                                                                                                    |                                                                                                    |

#### UTK FACULTY AFFAIRS | DEPARTMENT HEADS GUIDE

| Annual Performance & Planning Reviews and Retention Reviews*<br>Provide a brief overview of the candidate's performance and progression towards promotion and/or tenure as reflected in the                                                                                                    | Annual Performance and Planning Reviews and/or Retention Review |
|----------------------------------------------------------------------------------------------------|-----------------------------------------------------------------|
| Ê Ê   B I I <sub>x</sub>   注 ∷ ⊯ ≇   ∞ ∞   Ω                                                                                                    |                                                                 |
|                                                                                                    |                                                                 |
|                                                                                                    |                                                                 |
|                                                                                                    |                                                                 |
|                                                                                                    |                                                                 |
|                                                                                                    |                                                                 |
|                                                                                                    |                                                                 |
|                                                                                                    |                                                                 |
|                                                                                                    |                                                                 |
| ternal Reviews                                                                                                    | 0 / 8000 charac                                                 |
| ternal Reviews*                                                                                                    | 0 / 8000 charad                                                 |
| ternal Reviews*<br>ovide an overview of the external reviews and your interpretations of these reviews. Be careful to maintain the anonymity of                                                                                                    | 0 / 8000 charac<br>the external reviewers.                      |
| ernal Reviews<br>ternal Reviews*<br>wide an overview of the external reviews and your interpretations of these reviews. Be careful to maintain the anonymity of<br>$\widehat{\square}  \widehat{\square} \mid B  I  I_x \mid \exists : \exists : \# : \# \mid \cong : [ ] \Omega$                                              | 0 / 8000 charac                                                 |
| ernal Reviews<br>ternal Reviews*<br>wide an overview of the external reviews and your interpretations of these reviews. Be careful to maintain the anonymity of<br>前                                                                                                    | 0 / 8000 charad                                                 |
| ernal Reviews<br>ternal Reviews*<br>wide an overview of the external reviews and your interpretations of these reviews. Be careful to maintain the anonymity of<br>$\widehat{\square} \; [\widehat{\square} \;   \; B \; I \; I_x \;   \; \equiv \; \equiv \; \Rightarrow \; \Rightarrow \;   \; \varpi \; \ll \;   \; \Omega$ | 0 / 8000 charad                                                 |
| ternal Reviews<br>ternal Reviews*<br>solide an overview of the external reviews and your interpretations of these reviews. Be careful to maintain the anonymity of<br>$\widehat{\mathbb{C}}  \widehat{\mathbb{C}} \mid \mathbb{B}  I  I_x \mid \stackrel{:}{=} := := := := := : \Omega$                                        | 0 / 8000 charac                                                 |
| ternal Reviews<br>ternal Reviews*<br>point an overview of the external reviews and your interpretations of these reviews. Be careful to maintain the anonymity of<br>$\widehat{\mathbb{C}}  \widehat{\mathbb{B}} \mid \mathbf{B} \mid \mathbf{I} \mid \mathbf{I}_{\mathbf{x}} \mid \stackrel{\sim}{=} := := := := := : \Omega$ | 0 / 8000 charac                                                 |
| ternal Reviews*<br>police an overview of the external reviews and your interpretations of these reviews. Be careful to maintain the anonymity o<br>命 圖 B I I <sub>x</sub> 言 := 非 主 回 梁 Q                                                                                                    | 0 / 8000 charac                                                 |
| ternal Reviews*<br>ovide an overview of the external reviews and your interpretations of these reviews. Be careful to maintain the anonymity of                                                                                                    | 0 / 8000 chara                                                  |
| ernal Reviews*<br>vide an overview of the external reviews and your interpretations of these reviews. Be careful to maintain the anonymity of<br>□ □   B I I_x   ≟ ∷ d = d = d = d = o = Ω   Ω                                                                                                    | 0 / 8000 cha                                                    |

0 / 8000 characters

# UTK FACULTY AFFAIRS | DEPARTMENT HEADS GUIDE

| Internal Reviews                                                                                                    |              |
|----------------------------------------------------------------------------------------------------|--------------|
| Departmental Review Committee Recommendation*                                                                                                    |              |
| Provide a summary and intrepretation of the departmental review committee's conclusions and recommendations, as well as any minority reports and/or candidate responses.                                                                                                    |              |
| $[\widehat{\mathbb{m}} \ [\widehat{\mathbb{m}} \   \ B \ I \ I_{x} \   \ := \ := \ :: \ :: \ :: \ :: \ :: $                                                                                                    |              |
|                                                                                                    |              |
|                                                                                                    |              |
|                                                                                                    |              |
|                                                                                                    |              |
|                                                                                                    |              |
|                                                                                                    |              |
| 0 / 800                                                                                                    | 0 characters |
| Other Observations and Comments                                                                                                    |              |
|                                                                                                    |              |
| Additional Information Use the space below to provide additional information not accomodated in the boxes above, if needed.                                                                                                    |              |
|                                                                                                    |              |
|                                                                                                    |              |
|                                                                                                    |              |
|                                                                                                    |              |
|                                                                                                    |              |
|                                                                                                    |              |
|                                                                                                    |              |
|                                                                                                    |              |
| 0 / 800                                                                                                    | 0 characters |
| Department Head's Overall Assessment and Recommendation                                                                                                    |              |
|                                                                                                    |              |
| Assessment and Recommendation*                                                                                                    |              |
|                                                                                                    |              |
|                                                                                                    |              |
|                                                                                                    |              |
|                                                                                                    |              |
|                                                                                                    |              |
|                                                                                                    |              |
|                                                                                                    |              |
|                                                                                                    |              |
| 0 / 800                                                                                                    | 0 characters |
| Next Steps Acknowledgement                                                                                                    |              |
| Place read the instructions below and complete the acknowledgement                                                                                                    |              |
| In order to fully complete your review, you will need to forward the case to the Faculty Affairs step. To do this, you will need to select "Submit Form" below. You will then select "Send Case                                                                                                    | e" from the  |
| upper right hand corner of your screen. From the dropdown, you will select "Forward to Faculty Affairs." From the resulting box, you will need to enter a subject for the message. We recor<br>(Faculty Last Name) P&T/Promotion Only Case". Select "Continue" on the box to fully forward the case. | mmend "      |
|                                                                                                    |              |
|                                                                                                    |              |
|                                                                                                    |              |
|                                                                                                    |              |
| Submit Form Save Responses Return to Case                                                                                                    |              |
|                                                                                                    |              |

Once all required fields of the form have been completed, click the "Submit Form" button, boxed in orange.

This will bring up a confirmation box, on which you will click "Yes" to fully submit the form. Note – you can continue to edit the form until the case is advanced to the next step.

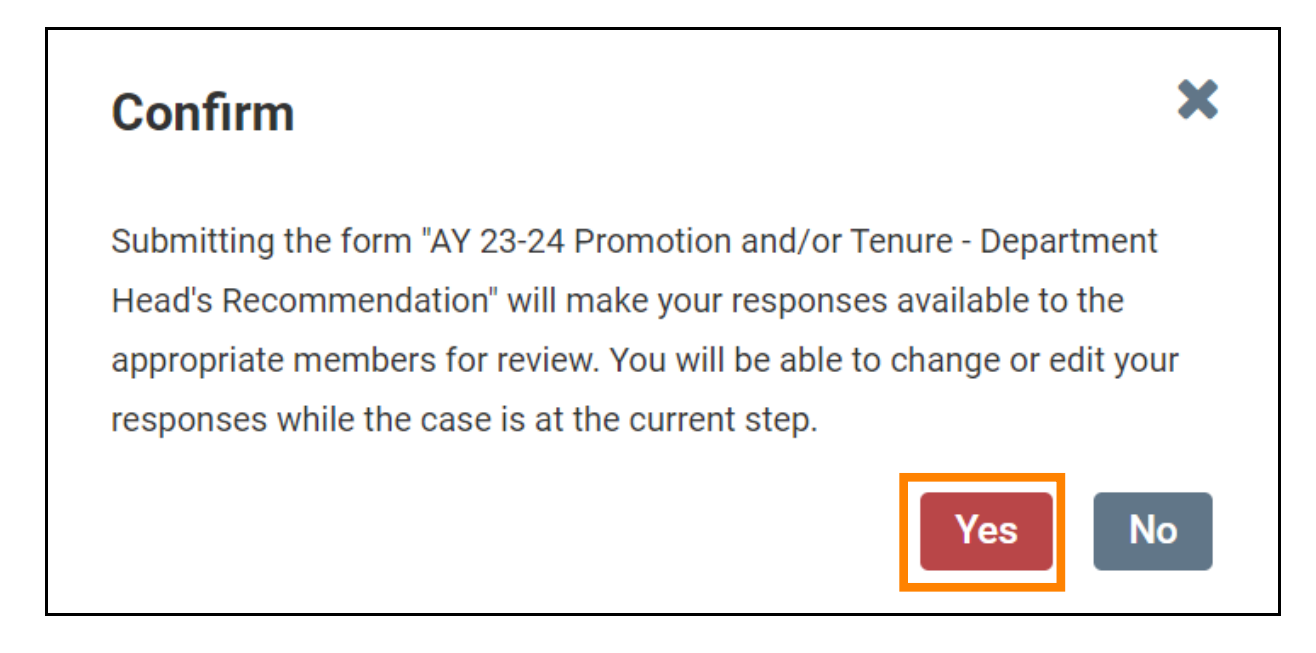

#### Uploading Department Head's Narrative though a Separate Document

Keep in mind that if you choose to submit a separate document containing your narrative, you will still have to complete the required fields (any question marked with a red asterisk "\*") within the Department Head's Recommendation Form in Interfolio.

Once you have written your narrative, you will need to upload it to the Department Head's Recommendation Section located within the Internal Sections area.

Internal Sections is located underneath all of the candidate packet information on the case's home page so you will need to scroll down to reach it.

| Internal Sections<br>These sections are available to committee members reviewing the case and cannot be viewed by the candidate. Please note that<br>be shared with the candidate by an administrator or committee manager. | at some materials added to internal sections can |
|----------------------------------------------------------------------------------------------------|--------------------------------------------------|
| You are asked to submit required items as part of this case. View                                                                                                    |                                                  |
| External Evaluations: General Instructions                                                                                                    | Edit Add File                                    |
| > External Evaluations: Materials Provided to External Reviewers                                                                                                    | Edit Add File                                    |
| > External Evaluations: Template Letter                                                                                                    | Edit Add File                                    |
| > External Evaluations: Log of Communications                                                                                                    | Edit Add File                                    |
| > External Evaluations: Method of Selection and Qualifications                                                                                                    | Edit Add File                                    |
| > External Evaluations                                                                                                    | Request Evaluation Add File                      |
| > Departmental Review Committee Report                                                                                                    | Edit Add File                                    |
| > Department Head's Recommendation                                                                                                    | Edit Add File                                    |

To expand the section, click on the ">" button, boxed in blue above. To upload a file, click on "Add File" boxed in orange below.

Note, you can click "Add File" without expanding the section as well.

Follow the same procedure for uploading a file as outlined in the "Uploading a File" subsection of the <u>Administrator's Guide</u>.

Once you have completed all your requirements, you will move the case forward to the next step, "Faculty Affairs." To do this, select "Send Case" located at the top of the candidate's case home page. From the drop-down that appears, select "Forward to Faculty Affairs."

After clicking "Forward to Faculty Affairs," an email template will pop up that will look like this:

You can leave the default message but change the default subject to "P&T Case" before selecting "Continue," boxed in orange above, to send the message and send the case

Once the case has been moved forward to Faculty Affairs, it will be forwarded on to the next step.